#### **V. Donor Service**

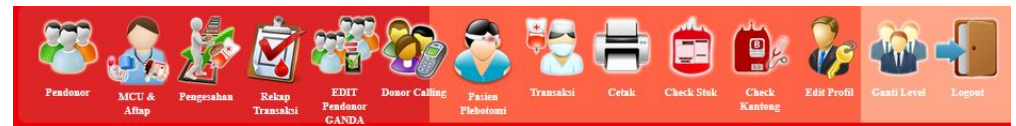

Level Donor Service terdiri dari 14 menu utama diantaranya adalah Pendonor, MCU & Aftap, Pengesahan, Rekap Transaksi, Edit Pendonor Ganda, Donor Calling, Pasien Plebotomi, Cetak, Check Kantong, Edit Profil, Ganti Level dan Logout.

Berikut akan dijelaskan mengenai fungsi dari masing-masing menu utama tersebut.

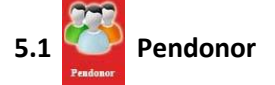

Menu utama pendonor terdapat 2 (dua) sub menu diantaranya adalah pendonor ulang dan pendonor baru (lihat gambar)

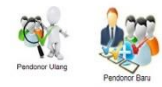

5.1.1

#### Rendonor Ulang

Sub menu ini berfungsi untuk menampilkan data pendonor yang sudah pernah melakukan donasi. (lihat gambar)

| Kode Pendo         | nor Nama      | ı Alamat | Kelurahan Kecamatan  | Wilayah | Gol<br>Darah | Rh Aphr | Jk | Tempat<br>Lahir | Tanggal<br>Lahir | Telp/Hp | Jumlah<br>Donor | IMLTDK | irtu |
|--------------------|---------------|----------|----------------------|---------|--------------|---------|----|-----------------|------------------|---------|-----------------|--------|------|
| Cari               |               |          |                      |         |              |         |    |                 |                  |         |                 |        |      |
| Wilayah : V        | Vilayah       |          |                      |         |              |         |    |                 |                  |         |                 |        |      |
| Kecamatan : K      | ecamatan      | No Telp/ | 'Hp : Nomor Handphor | 0       |              |         |    |                 |                  |         |                 |        |      |
| Kelurahan : K      | elurahan      | Rhesus   | : SEMUA ~            |         |              |         |    |                 |                  |         |                 |        |      |
| llamat : 🛛         | lamat         | Golonga  | n Darah : SEMUA 🗸    |         |              |         |    |                 |                  |         |                 |        |      |
| lama Pendonor : 🛛  | lama Pendonor | Tanggal  | Lahir : YYYY-MM-DD   |         |              |         |    |                 |                  |         |                 |        |      |
| Code Pendonor : II | D KARTU DONOR | Tempat   | Lahir : Tempat Lahir |         |              |         |    |                 |                  |         |                 |        |      |

- Data pendonor dapat dicari berdasarkan : nama pendonor, alamat, kelurahan,
- kecamatan, wilayah, tempat lahir, tanggal lahir, golongan darah, rhesus dan no. telp / hp.
- Klik tombol "cari" untuk melakukan pencarian data
- Setelah itu system akan menampilkan data pendonor sesuai dengan pencarian yang diinginkan.
- Penjelasan dari Icon :

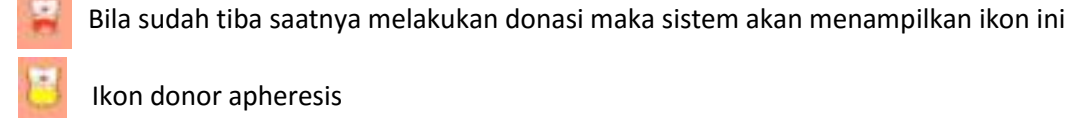

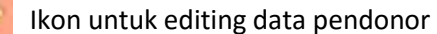

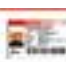

#### Ikon untuk cetak id card/kartu pendonor

3174DGNUR000001

Ikon kode pendonor apabila di klik akan menampilkan riwayat data pendonor

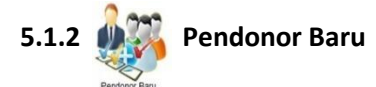

Sub menu ini berfungsi untuk input data pendonor baru, adapun prosesnya adalah sebagai berikut:

a. Setelah kita klik sub menu tersebut maka system akan menampilkan notifikasi sebagai berikut:
 Apakah Anda yakin Donor Baru

OK Cancel

- b. Pilih "ok" untuk melanjutkan proses selanjutnya
- c. Setelah itu lengkapi form isian data pendonor

| Nomor KTP/SIM/KP/KTM    |                                 |
|-------------------------|---------------------------------|
| Nama lengkap            | Pilth V                         |
| Ji Kapuk II No 17       | Nama lengkap                    |
| Kelurahan/Desa          | O Nikah O Belum Nikah           |
| Kecamatan               | X Y                             |
| Jakarta Timur           | Positif (+) V                   |
| Lima Digit              | Telepon rumah/kantor/kode area- |
| 🔘 Laki-laki 🔘 Perempuan | Handohane(88                    |
| Kabupaten               | (and photo (out any             |
| yyyy-mm-dd              | Tidah Basada ay                 |
|                         | Tidak Bersedia                  |

- d. Klik tombol "simpan" untuk menyimpan data
- e. Maka akan muncul form antrian medical checkup (lihat gambar)

| 3174DGALI000054    |
|--------------------|
|                    |
| ali                |
| JI Kapuk II No 17  |
| 0                  |
| +                  |
| Tidak              |
| Dalam Gedung 🛛 🗸   |
| ~                  |
| Sukarela 🗸         |
|                    |
| dr. DORIS SYLVANUS |
| SHIFT I V          |

- f. Setelah klik tombol "lanjutkan ke antrian aftap" maka akan muncul informed consent yang akan dicetak dan ditandatangani oleh pendonor
- g. Untuk kembali ke tabel data pendonor klik menu MCU & Aftap "medical checkup"

\delta kemudian klik sub menu

h. Klik pada nama pendonor yang berwarna biru (lihat gambar)

| No Transaksi       | Nama Pendonor            | Kode Pendonor   | Tgl Lahir  | Cara Ambil |
|--------------------|--------------------------|-----------------|------------|------------|
| DG190316-3174-0022 |                          |                 |            | Biasa      |
| DG190716-3174-0008 | Rudyani Rosalina Chandra | 3174DGRUD000080 | 1994-10-06 | Biasa      |

i. Kemudian akan muncul tabel isian data medical checkup (lihat gambar)

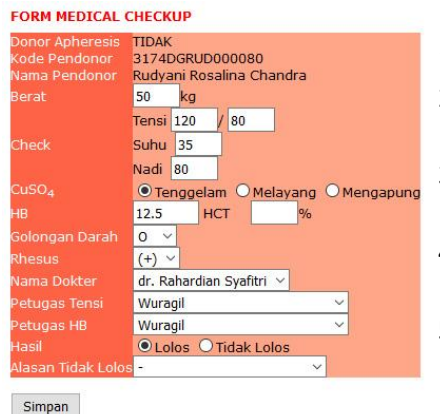

- 1. Input nilai berat badan, tensi, suhu dan nadi
- 2. Pilih hasil pemeriksaan Hb, jika menggunakan alat HB meter masukkan nilai pemeriksaan
- 3. Pilih jenis golongan darah dan rhesus berdasarkan hasil pemeriksaan
- 4. Pilih nama dokter, petugas tensi dan petugas HB yang melakukan pemeriksaan
- 5. Pada kolom "Hasil" akan terseleksi secara otomatis jika data yang dimasukkan sesuai dengan kriteria lolos atau tidak lolos
- 6. Pilih alasan tidak lolos jika hasilnya "tidak lolos"
- 7. Klik "simpan" untuk menyimpan data
- j. Proses selanjutnya adalah input data pengambilan darah (lihat gambar)
   Pilih hasil pengambilan : berhasil, gagal atau batal

|                        |                   | Eri Djazwari          |
|------------------------|-------------------|-----------------------|
| 3174DGERI000024        | Golongan Darah    | A(+)                  |
| Berhasil OGagal OBatal | Nama Dokter       | dr. Rahardian Syafitr |
| Pilih Jika Gagal 🛛 🗸   | Recat             | 116 kg                |
| 350 CC                 |                   | and my                |
| Tidak Ada Keluhan 🗸    | CuSO <sub>4</sub> | Tenggelam             |
| Aftap 🗸                | HCT               | %                     |
|                        | Tensi             | 130/80                |
| Pesta ~                | Suhu              | 35                    |
|                        |                   | 80                    |

Simpan

- 1. Jika gagal pilih alasan gagal
- 2. Masukkan volume pengambilan
- 3. Pilih reaksi donor apabila ditemukan
- 4. Pilih cara ambil
- 5. Masukkan no.kantong
- 6. Pilih petugas yang melakukan aftap/pangambilan darah
- 7. Klik tombol "Simpan" untuk menyimpan

## MCU & Aftap

5.2

Menu utama MCU & Aftap terdiri dari 4 sub menu yaitu medical checkup, pengambilan darah, pergantian kantong, transaksi plebotomi. (lihat gambar)

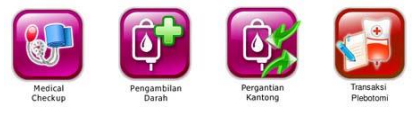

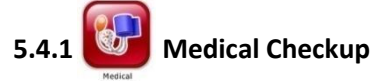

Sub menu ini berfungsi untuk melakukan proses input data medical checkup setelah data pendonor di input terlebih dahulu ke dalam sistem. Adapun proses input datanya adalah sebagai berikut :

a. Klik pada nama pendonor yang berwarna biru (lihat gambar)

| No Transaksi       | Nama Pendonor                                                                                                  | Kode Pendonor | Tgl Lahir           | Cara Ambil |
|--------------------|----------------------------------------------------------------------------------------------------|---------------|---------------------|------------|
| OG190316-3174-0022 |                                                                                                    |               |                     | Biasa      |
|                    | The second second second second second second second second second second second second second second second s |               | States a state of a | 1          |

b. Kennudianakanon induttabetisian data medical cheekep (Intatogam bar)a

| FORM MEDICAL CHECKU | p |
|---------------------|---|
|---------------------|---|

Simpan

| Donor Apheresis<br>Kode Pendonor<br>Nama Pendonor | TIDAK<br>3174DGRUD000080<br>Pudvani Pasalina Chandra |
|---------------------------------------------------|------------------------------------------------------|
| Rerat                                             | 50 ka                                                |
|                                                   | Tensi 120 / 80                                       |
| Check                                             | Suhu 35                                              |
|                                                   | Nadi 80                                              |
| CuSO <sub>4</sub>                                 | Tenggelam OMelayang OMengapung                       |
| HB                                                | 12.5 HCT %                                           |
| Golongan Darah                                    | 0 ~                                                  |
| Rhesus                                            | (+) ~                                                |
| Nama Dokter                                       | dr. Rahardian Syafitri 🖌                             |
| Petugas Tensi                                     | Wuragil 🗸                                            |
| Petugas HB                                        | Wuragil 🗸                                            |
| Hasil                                             | Lolos O Tidak Lolos                                  |
| Alasan Tidak Lolos                                | s - 🗸 🗸                                              |
|                                                   |                                                      |

- 8. Input nilai berat badan, tensi, suhu dan nadi
- 9. Pilih hasil pemeriksaan Hb, jika menggunakan alat HB meter masukkan nilai pemeriksaan
- 10. Pilih jenis golongan darah dan rhesus berdasarkan hasil pemeriksaan
- 11. Pilih nama dokter, petugas tensi dan petugas HB yang melakukan pemeriksaan
- 12. Pada kolom "Hasil" akan terseleksi secara otomatis jika data yang dimasukkan sesuai dengan kriteria lolos atau tidak lolos
- 13. Pilih alasan tidak lolos jika hasilnya "tidak lolos"
- 14. Klik "simpan" untuk menyimpan data

## 5.4.2 Fengambilan Darah

Sub menu ini berfungsi untuk melakukan proses input data pengambilan darah/hasil aftap. Adapun proses input datanya adalah sebagai berikut :

a. Klik pada nama pendonor yang berwarna biru (lihat gambar)

| Data Transaksi Darah | i.            |                 |            |           |                    |
|----------------------|---------------|-----------------|------------|-----------|--------------------|
| No Transaksi         | Nama Pendonor | Kode Pendonor   | Tgl Lahir  | Cara Ambi | Batalkan Transaksi |
| DG150716-3174-0028   | Eri Djazwari  | 3174DGERI000024 | 1963-01-22 | Biasa     | Batalkan           |

b. Setelah klik nama pendonor maka akan tampil form input pengambilan darah (lihat gambar)

|                      |       | Eri Djazwari          |
|----------------------|-------|-----------------------|
| 3174DGERI000024      |       | A(+)                  |
| ● Berhasil ○ Gagal ( | Batal | dr. Rahardian Syafitr |
| Pilih Jika Gagal     | ~     | 116 kg                |
| 350 CC               |       | IIO NY                |
| Tidak Ada Keluhan    | ~     | Tenggelam             |
| Aftap                | ~     | %                     |
|                      |       | 130/80                |
| Pesta                | ~     | 35                    |
|                      |       | 80                    |

- 8. Pilih hasil pengambilan : berhasil, gagal atau batal
- 9. Jika gagal pilih alasan gagal
- 10. Masukkan volume pengambilan
- 11. Pilih reaksi donor apabila ditemukan
- 12. Pilih cara ambil
- 13. Masukkan no.kantong
- 14. Pilih petugas yang melakukan aftap/pangambilan darah
- 15. Klik tombol "Simpan" untuk menyimpan

## 5.4.3 Pergantian Kantong

Sub menu ini berfungsi untuk melakukan proses pertukaran data kantong darah yang sudah terpakai apabila terjadi kesalahan didalam input data pengambilan darah. Adapun proses input datanya adalah sebagai berikut : (lihat gambar)

| lomor Kantong 1 : |               |
|-------------------|---------------|
| Kode Pendonor 1 : |               |
| Nomor Kantong 2 : |               |
| Kode Pendonor 2 : | $\mathcal{Q}$ |

a. Masukkan no.kantong ke 1 yang akan dirubah data transaksinya

- b. Pilih nama pendonor yang sesuai no.kantong ke 1 dengan klik tombol
- c. Ulangi langkah "a" dan "b" untuk no.kantong ke 2 dan nama pendonor sesuai kantong ke 2, kemudian klik tombol Submit

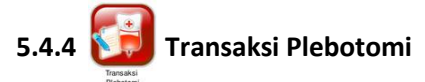

Sub menu ini berfungsi untuk melakukan proses input data transaksi plebotomi, dimana data pendonor plebotomi sebelumnya sudah di input di dalam menu utama "Pasien Plebotomi". Adapun proses input datanya adalah sebagai berikut. (lihat gambar)

| KODE TRANSA                                                                                                    | KSI                   |              |              |     |     |        |               |           |
|----------------------------------------------------------------------------------------------------|-----------------------|--------------|--------------|-----|-----|--------|---------------|-----------|
| Submit    F                                                                                                    | ekap Pasien Plebotomi |              |              |     |     |        |               |           |
| DAFTAR PERM                                                                                                    | INTAAN PASIEN PLEB    | OTOMI YANG B | ELUM DIAMBIL |     |     |        |               |           |
| Contraction of the second second second second second second second second second second second second second s |                       |              |              |     |     |        |               |           |
| NO. TRANSAR                                                                                                    | SI KODE PASIEN        | NAMA PASIEN  | ALAMAT       | KEL | GOL | RHESUS | JML.PLEBOTOMI | BATALKAN? |

- a. Klik pada nama pasien
- b. Kemudian akan tampil form input data transaksi, seperti dibawah ini :

|                              |                   | Daikin              |
|------------------------------|-------------------|---------------------|
| 3174PBDAI000001              | Golongan Darah    | A, Rhesus(+)        |
| Pilih status pengambilan 🛛 🗸 | Alamat            | Jl. kebagusan 23    |
| Catatan plebotomi            | Rumah Sakit       | Rs. Andhika         |
| 350cc                        | Bagian            | Rawat Inap          |
| Arfat Lusinanto, S.Si. 🗸     | Dokter yg merawat | dr. Andi            |
| v                            | Diagnosa          |                     |
|                              | Tanggal terima    | 2016-08-01 10:47:07 |
|                              |                   | nuroddin            |

- Pilih cara pengambilan
- Ketik catatan jika diperlukan
- Pilih dokter pendamping
- Pilih petugas aftap
- Input no. kantong
- Klik tombol "simpan data plebotomi"

Pada tabel permintaan pasien plebotomi

- Apabila ingin dibatalkan maka klik tombol "Batalkan"
- Klik pada tombol Rekap Pasien Plebotomi untuk melihat rekap transaksi plebotomi, setelah klik tombol tersebut maka akan tampil tabel di bawah ini :
   REKAP PASIEN PLEBOTOMI

| Pilih | Periode : 2016-  | 08-01 Sampai Dengan | 2016-08-01  | Submit   |             |               |          |                        |              |          |         |
|-------|------------------|---------------------|-------------|----------|-------------|---------------|----------|------------------------|--------------|----------|---------|
| Peri  | ode 01-08-20     | 16 sampai dengan 01 | -08-2016    |          |             |               |          |                        |              |          |         |
| No    | Tanggal          | Kode Pasien         | Nama Pasien | Diagnosa | No. Kantong | Dokter Pasien | Penerima | Dokter UDD             | Aftaper      | Status   | Catatan |
| 1     | 2016-08-01       | 3174PBDAI000001     | Daikin      |          | 675a        | dr. Andi      | nuroddin | Arfat Lusinanto, S.Si. | imam bahtiar | Berhasil |         |
|       | mant he file ( ) |                     |             |          |             |               |          |                        |              |          |         |

• Klik tombol "eksport ke file (.XLS) untuk mendownload data

|                                                                         | Rekap_Pasien_Plebotomi.xls     which is: Microsoft Excel 97-2003 Worksheet (702 bytes)     from: http://192.168.10.200  //hat should Firefox do with this file?     Qpen with Microsoft Excel (default)     Save File     Do this <u>a</u> utomatically for files like this from now on. | u have chosen to                                                       | open:                                                                                                    |    |
|-------------------------------------------------------------------------|----------------------------------------------------------------------------------------------------|------------------------------------------------------------------------|----------------------------------------------------------------------------------------------------|----|
| O <u>O</u> pen with Microsoft Excel (default) ✓     O <u>S</u> ave File | Open with Microsoft Excel (default)     Save File     Do this <u>a</u> utomatically for files like this from now on.                                                                                                    | Rekap_Pasien<br>which is: Micr<br>from: http://1<br>/hat should Firefo | <b>Plebotomi.xls</b><br>osoft Excel 97-2003 Worksheet (702 byte<br>92.168.10.200<br>x do with this file? | s) |
| Save File                                                               | Save File     Do this <u>a</u> utomatically for files like this from now on.                                                                                                    | ○ <u>O</u> pen with                                                    | Microsoft Excel (default)                                                                                | ~  |
|                                                                         | Do this <u>a</u> utomatically for files like this from now on.                                                                                                    | Save File                                                              |                                                                                                    |    |

- Klik tombol save file untuk menyimpan
- Klik tombol open with untuk langsung membuka file yang di download.

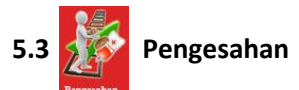

Menu utama ini berfungsi untuk input proses pengesahan data kantong sesudah dilakukan pengambilan darah, agar data kantong tersebut dapat digunakan untuk proses selanjutnya seperti input hasil imltd, konfirmasi, komponen sampai dengan rilis ke pasien / bdrs.

Adapun prosesnya adalah sebagi berikut :

a. Masukkan no.kantong yang akan disahkan ke dalam kolom pengesahan (lihat gambar)

Pengesahan Penerimaan Darah, Masukkan No Kantong --> bika Diketik, ENTER

- b. Lakukan hal yang sama untuk kantong lainnya.
- c. Selesai

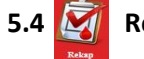

#### 🚺 Rekap Transaksi

Menu utama ini terdiri dari 5 submenu diantaranya : rincian transaksi donor, rekap transaksi donor, laporan cetak piagam, laporan cetak kartu dan rekap jumlah donor

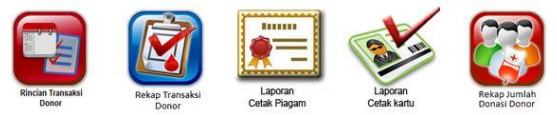

Berikut akan dijelaskan mengenai fungsi dari masing-masing sub menu.

5.4.1 [ Rinci

🔄 Rincian Transaksi Donor

Sub menu ini berfungsi untuk melakukan pengesahan kantong . Menampilkan atau mencetak data transaksi pendonor baik dari dalam gedung maupun kegiatan mobile unit. (lihat gambar)

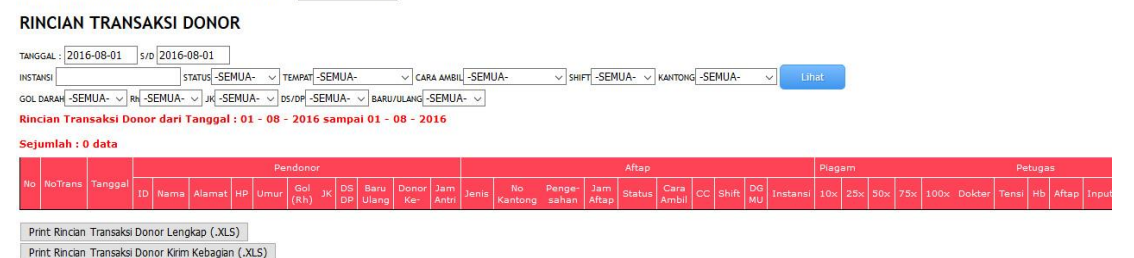

Proses pengesahan kantong dapat dilakukan dengan cara diketik manual atau scan dengan

barcode reader pada kolom dibawah ini (lihat gambar)

Pengesahan Penerimaan Darah, Masukkan No Kantong --> Jika Diketik, ENTER

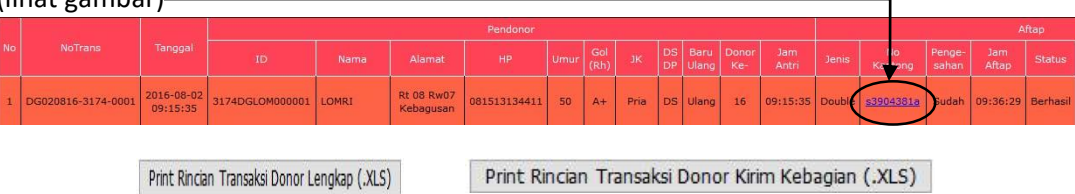

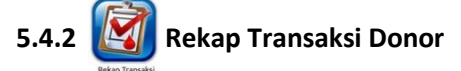

Sub menu ini berfungsi untuk melakukan pengesahan kantong. Menampilkan rekap data transaksi donor, akan tetapi yang ditampilkan di dalam sub menu ini hanya jumlah datanya saja.

Proses pengesahan kantong dapat dilakukan dengan cara diketik manual atau scan dengan barcode reader pada kolom dibawah ini (lihat gambar)

Pengesahan Penerimaan Darah, Masukkan No Kantong ---> Jika Diketik, ENTER

Data dapat ditampilkan sesuai kebutuhan kemudian klik tombol "Lihat"

| Pengesahan Penerimaa         | n Darah, Masukkan No     | Kantong> Jika Diketik    | G ENTI        |                      |               |                     |                      |
|------------------------------|--------------------------|--------------------------|---------------|----------------------|---------------|---------------------|----------------------|
| REKAP TRANSA                 | KSI DONOR                |                          |               |                      |               |                     |                      |
|                              |                          |                          |               |                      |               |                     |                      |
| TANGGAL : 2016-08-01 S/D     | 2016-08-01               |                          |               |                      |               |                     |                      |
| INSTANSI                     | STATUS -SEMUA-           | TEMPAT -SEMUA-           | CARA AMBIL -  | SEMUA-               | SHIFT -SEMUA- | KANTONG -SEMU       | JA- 🗸 🗉              |
| GOL DARAH -SEMUA-            | -SEMUA-                  | UA- JOS/DP -SEMUA-       | BARU/ULANG -S | EMUA-                |               |                     | - 42                 |
|                              |                          |                          |               |                      |               |                     |                      |
| Rekap AFTAP                  | Rekap AFTAP Dalam Ge     | adung CARA AMBIL         | 1             |                      |               |                     |                      |
| Gol Darah JML Rhesus         | Cara Ambil               | Jumiah Jania Kan         | ents Kantong  | Rekap Jents Pendonor | Deves Trun    |                     | -                    |
| B D Post O Ne                | g: 0 Biasa               | 0 Single                 | 6             | nis Pendonor Jumlah  | Notap I Data  | Jumiah Aftap        | Hasil Aftap          |
| AB D Pos: 0 Ne               | g: 0                     | Double                   | 0 80          | nu 0                 | Tempat Donor  | Iah Mobil Bus Donor | lerhasti Gagai Batai |
| O D Post O Ne                | g: 0<br>Leukaferesis     | 0 Triple                 | 0             |                      | DG D          |                     | 0 0                  |
| X 0 Pos: 0 Ne                | g: 0<br>Plasmaferesis    | 0 Quadruple              | 0 07          | 0                    | MU D          | 0 0                 | 0 0                  |
| Laki-Laki 0: Pos: 0 Ne       | e: 0<br>Eritoferesis     | 0 Pediatrik              | 0             |                      | JML IIL U     | 10 10               |                      |
| JML TTL 0 Pos: 0 N           | eg: 0                    | 0                        | P             |                      |               |                     |                      |
| Rekap Umur berdasarkan penga | mbflan kantong           |                          |               |                      |               |                     |                      |
| DS                           |                          | DP                       |               |                      |               |                     |                      |
| Kelompok Umur Laki - La      | ski Perempuan Jumlah     | Laki - Laki Perempuan    | Jumlah        |                      |               |                     |                      |
| Baru Ula                     | ng Baru Ulang Angka Pers | en Baru Ulang Baru Ulang | Angka Persen  |                      |               |                     |                      |
| < 18 Tahun 0 0               |                          |                          | 0 0 %         |                      |               |                     |                      |
| 25 - 44 Tahun 0 0            |                          |                          | 0 0 %         |                      |               |                     |                      |
| 45 - 59 Tahun 0 0            | 0 0 0 0 %                | 0 0 0 0                  | 0 0 %         |                      |               |                     |                      |
| >= 60 Tahun 0 0              | 0 0 0 0 %                | 0 0 0 0                  | 0 0 %         |                      |               |                     |                      |
| JML 0 0                      | 0 0 0 0%                 |                          | 0 0 %         |                      |               |                     |                      |
| JML TOTAL 0                  |                          |                          | 13            |                      |               |                     |                      |

Print Rekap Transaksi Donor Lengkap (.XLS)

Klik tombol "Print Rekap Transaksi Donor Lengkap(.XLS)" untuk mendownload atau mencetak rekap transaksi donor dalam format ms.excel (lihat gambar)

| Opening rekap_transa                                                           | <si_darah.xls< th=""><th>×</th></si_darah.xls<>                                                  | × |
|--------------------------------------------------------------------------------|--------------------------------------------------------------------------------------------------|---|
| You have chosen to                                                             | open:                                                                                            |   |
| <b>rekap_transal</b><br>which is: Micr<br>from: http://1<br>What should Firefo | si, darah.xls<br>2soft Excel 97-2003 Worksheet (5.2 KB)<br>92.168.10.200<br>« do with this file? |   |
| O Open with                                                                    | Microsoft Excel (default)                                                                        |   |
| Do this <u>a</u> uto                                                           | matically for files like this from now on.                                                       |   |
|                                                                                | OK Cancel                                                                                        |   |

# 5.4.3 Eaporan Cetak Piagam

Sub menu ini berfungsi untuk menampilkan dan mencetak data piagam pendonor yang sudah diajukan dan dicetak. Proses menampilkan datanya adalah sebagai berikut :

- a. Pilih piagam ke berapa pada kolom
- b. Pilih periode tanggal
- c. Klik tombol "Submit"

| RE              | KAP PIA      | GAM YANG S                       | UDAH DICE     | TAK                                 |    |           |        |              |             |               |             |
|-----------------|--------------|----------------------------------|---------------|-------------------------------------|----|-----------|--------|--------------|-------------|---------------|-------------|
| Pilih F<br>Reka | Magam Piagam | 10 V Plü<br>kali Periode 01 - 07 | h Periode :   | Sampai Dengan<br>gan 31 - 07 - 2016 |    | Subm      | nit    |              |             |               |             |
| No              | No Piagam    | Kode Pendonor                    | Nama Pendonor | Alamat                              | JK | Gol Darah | Donasi | Tgl Diajukan | Tgl Dicetak | Tgl Diberikan | Tgl Kembali |
|                 |              | 3174064-1000001                  | A Java Arifin | Taman Laguna C/27                   | LK | AB        | 10     | 2016-07-21   | 2016-07-21  | 2016-07-21    | 2016-07-21  |

## 5.4.4 💕 Laporan Cetak Kartu

Sub menu ini berfungsi untuk menampilkan laporan jumlah pencetakan kartu pendonor yang dilakukan pada setiap kegiatan transaksi baik dari dalam gedung maupun mobile unit.

|                                  | n Kartu Donor                                | <b>Rekap Pencetaka</b> | n kartu dari gol darah                      |                   |                                  |                          |                              |         |
|----------------------------------|----------------------------------------------|------------------------|---------------------------------------------|-------------------|----------------------------------|--------------------------|------------------------------|---------|
|                                  |                                              | Gol Darah              | Jumlah Kantong                              |                   |                                  |                          |                              |         |
|                                  | 2 = 67%                                      | A                      | 2 = 67%                                     |                   |                                  |                          |                              |         |
|                                  | 1 = 34%                                      |                        | 0 = 0%                                      |                   |                                  |                          |                              |         |
|                                  | 0 = 0%                                       | AB                     | 0 = 0%                                      |                   |                                  |                          |                              |         |
|                                  | 0 = 0%                                       |                        | 1 = 34%                                     |                   |                                  |                          |                              |         |
|                                  | 0 = 0%                                       | Tdk Ada Ket.           | 0 = 0%                                      |                   |                                  |                          |                              |         |
|                                  | 0 = 0%                                       | Jumlah Tota            | 3                                           |                   |                                  |                          |                              |         |
|                                  | 0 = 0%                                       | Rh Darah               | Jumlah Kantong                              |                   |                                  |                          |                              |         |
|                                  | r 0 = 0%                                     | Positip                | 3 = 100%                                    |                   |                                  |                          |                              |         |
|                                  | 3 = 100%                                     | Negatip                | 0 = 0%                                      |                   |                                  |                          |                              |         |
|                                  | 0 = 0%                                       | Tdk Ada Ket.           | 0 = 0%                                      |                   |                                  |                          |                              |         |
| ımlah Total                      | 3                                            | <b>Jumlah Tota</b>     | 3                                           |                   |                                  |                          |                              |         |
|                                  | tak kartu dari 1                             | īgi : 31 - 07 -        | 2016 sampai 31 - 07 -                       | 2016              |                                  | Talente                  | Tempat Cetak                 | Petug   |
| ncian proses ce<br>oKode Pendono | Nama                                         | Alamat                 |                                             | Jumlah Donor      | 16ol & Rh Darah                  |                          |                              |         |
| Kode Pendono                     | Nama                                         | Alamat                 | a Blok B/25 Bt.02/03                        | Jumlah Donor      | Gol & Rh Darah                   | 31-07-2016               | Dalam Gedung                 | Suratih |
| Kode Pendono<br>3174DGKEV0000    | Nama<br>113 Kevin Hoetoni<br>16 Nico Demus S | Alamat<br>D.Mangg      | a Blok B/25 Rt.02/03<br>Mandala Blok P No.1 | Jumlah Donor<br>1 | Gol & Rh Darah<br>O (+)<br>A (+) | 31-07-2016<br>31-07-2016 | Dalam Gedung<br>Dalam Gedung | Suratih |

- Pilih periode tanggal transaksi
- Klik tombol Print Rekap Cetak Kartu (.XLS)
   Untuk mendownload atau mencetak data.

| 5.4.5 🔯 Rekap Jumlah Donasi Donor |
|-----------------------------------|
|-----------------------------------|

Sub menu ini berfungsi untuk menampilkan data pendonor berdasarkan jumlah donasinya.

| REKAP | JUMLAH | DONASI | DONOR |
|-------|--------|--------|-------|
|       |        |        |       |

| Dari<br>Reka<br>Berji | Jumlah Donasi Ke :<br>p jumlah donor dari : 75 k<br>umlah : 5 Orang | Sampai Jumlah Donas<br>tali, sampai dengan : 7 | si Ke : Submit                |            |    |           |        |              |          |
|-----------------------|---------------------------------------------------------------------|------------------------------------------------|-------------------------------|------------|----|-----------|--------|--------------|----------|
| No                    | Kode Pendonor                                                       | Nama Pendonor                                  | Alamat                        | Tgl Lahir  | ЭК | Gol Darah | Rhesus | Handphone    | Donor Ke |
| 1                     | 3174DGHen000064                                                     | Hendro Sutandi                                 | Panglima Polim III / 8        | 1951-02-08 | LK | 0         | +      | 0811887722   | 75       |
| 2                     | 3174DGIda000005                                                     | Ida Lestarini                                  | Puri Anggrek Mas              | 1955-11-24 | PR | 0         | +      |              | 75       |
| 3                     | 3174DGJok000009                                                     | Joko Purwo D                                   | Komp. Depkop C. 28            | 1960-10-23 | LK | А         | +      |              | 75       |
| 4                     | 3174DGRus000010                                                     | Rusdy Baly                                     | Asrama Labfor Mks             | 1952-07-07 | LK | А         | +      | 081342766820 | 75       |
| 5                     | 3174DGZAI000015                                                     | Zainal Hadilah                                 | Rawa Selatan II/19A Rt.013/05 | 1955-03-07 | LK | в         | +      | 081311293554 | 75       |
|                       |                                                                     |                                                |                               |            |    |           |        |              |          |

- Pilih range jumlah donasi
- Klik tombol Eksport ke file (.XLS)
   Untuk mendownload atau mencetak data pendonor.

Eksport ke file (.XLS)

# 5.5 Edit Pendonor Ganda

Menu utama ini berfungsi untuk editing data pendonor yang ganda/sama, agar data transaksinya menjadi satu bagian ke dalam satu data pendonor.

# Hapus Data Pendonor Ganda

Kode Pendonor 1 : Yang akan Tinggal

Kode Pendonor 2 : Yang akan DiHapus Kode Pendonor 3 : Yang akan DiHapus Kode Pendonor 4 : Yang akan DiHapus Kode Pendonor 5 : Yang akan DiHapus Kode Pendonor 7 : Yang akan DiHapus Kode Pendonor 7 : Yang akan DiHapus Kode Pendonor 8 : Yang akan DiHapus Kode Pendonor 9 : Yang akan DiHapus

Submit

- Pilih kode pendonor yang akan tetap disimpan di dalam sistem
- Pilih kode pendonor yang akan dihapus dari system
- Klik tombol Submit

| 5.6 |  | Donor Calling |
|-----|--|---------------|
|-----|--|---------------|

Menu utama ini berfungsi untuk menampilkan data pendonor yang siap dihubungi ketika UTD PMI membutuhkan pendonor tersebut untuk melakukan donasi.

| Cari semua kolom:     | Tampilkan <mark>10 🗸</mark> data per halaman<br>Cari semua kolom: Internet internet interne |                 |             |                                |   |     |   |    |   |            |      |              |    |              |    |
|-----------------------|----------------------------------------------------------------------------------------------------|-----------------|-------------|--------------------------------|---|-----|---|----|---|------------|------|--------------|----|--------------|----|
| Kode                  |                                                                                                    | Nama            | ٥           | Alamat                         | ٥ | Gol | ٥ | Jk | ٥ | Tlp 1      | ٥    | Tlp 2        | \$ | Tgl Kembali  | \$ |
| 31740DGANI000001      | Anisa Nu                                                                                                    | urfitriani P    |             | II. Meranti Kav 1040           |   | 0   |   | Ρ  |   |            |      | 081297516183 |    | 14 Ags 2014  |    |
| 31740DGDIC000001      | Dicky YL                                                                                                    | idha AZ         |             | II. Siaga Raya No.40           |   | в   |   | L  |   |            |      | 081219895952 |    | 14 Jan 2014  |    |
| 31740DGFER000001      | Ferdina                                                                                                    | Wulandari       | 3           | II. Ulujami Raya               |   | 0   |   | Р  |   |            |      | 085691458571 |    | 14 Ags 2014  |    |
| 31740DGGIN000001      | Ginanja                                                                                                    | r Hartanto      | 73          | Il.Oviste Isdiwan              |   | 0   |   | L  |   |            |      | 0816693766   |    | 10 Ags 2015  |    |
| 31740DGOKY000001      | Oky Gur                                                                                                    | nawan           | 1           | .egenda Wisata No. A11 / 27    |   | в   |   | L  |   |            |      | 0818991136   |    | 18 Jul 2015  |    |
| 3174DG000024          | Amir ma                                                                                                    | ahmud           | 1           | kedaung wetan                  |   | А   |   | L  |   | 0821111988 | 71   | 082111198871 |    | 22 Okt 2012  |    |
| 3174DGA-F000001       | A Fauzi                                                                                                    |                 | 1           | uar Batang                     |   | 0   |   | L  |   |            |      | 085693008370 |    | 14 Ags 2014  |    |
| 3174DGA-G000001       | A Genta                                                                                                    |                 | 1           | Komp Pemda Coca Cola BA7/26    |   | А   |   | L  |   | 0218339616 | 4    |              |    | 19 Okt 2010  |    |
| 3174DGA-J000001       | A Jaya A                                                                                                    | Arifin          | -           | Taman Laguna C/27              |   | AB  |   | L  |   |            |      | 0811180862   |    | 30 Sep 2010  |    |
| 3174DGA-L000001       | A Lin                                                                                                    |                 | 1           | II. raya Kembangan Utara No. 2 |   | 0   |   | L  |   |            |      | 083872535701 |    | 14 Ags 2014  |    |
| Kode                  | Nama                                                                                                    |                 |             | Alamat                         |   | Gol |   | ]  |   |            |      |              |    |              |    |
| Menampilkan data mula | i 1 sampai 10                                                                                                    | dari 19,763 dat | a (disaring | dari 24,613 data)              |   |     |   |    |   | First      | Prev | rious 1 2 3  | 4  | 1 5 Next Las | st |

## 5.7 🌺 Pasien Plebotomi

Menu utama ini berfungsi untuk input data pasien plebotomi. (lihat gambar)

DATA PASIEN PLEBOTOMI || Pasien Baru || Laporan Plebotomi

| Kode 🔺 Nama             | ٥      | Alexand   |   |                    |                 |         |     |       |   |        |     |        |
|-------------------------|--------|-----------|---|--------------------|-----------------|---------|-----|-------|---|--------|-----|--------|
|                         |        | Alamat    | 0 | Kota               | \$<br>Kelamin 🗘 | Lahir   | \$  | Golda | ٥ | Rhesus | Jun | nlah 🔇 |
| 3174PBSUD000001 sudarno | jl. gu | iang baru |   | Jakarta<br>selatan | LK              | 1987-12 | -12 | A     |   | +      | 0   |        |
| Kode Nama               | Alam   | at        |   |                    |                 |         |     |       |   |        |     |        |

Adapun proses input datanya adalah sebagai berikut :

Pasien Baru

- Klik tombol
- Setelah itu akan tampil form input data seperti dibawah ini

| Nama lengkap            |
|-------------------------|
| Jalan, RT/RW            |
| Kota & / Provinsi       |
| 🔾 Laki-laki 🔘 Perempuan |
|                         |
| х ~                     |
| Positif (+) V           |
|                         |

- Ketik nama
- Ketik alamat dan kota
- > Pilih jenis kelamin
- Pilih/Ketik tanggal lahir dengan format penulisan (tahun-bulan-tanggal)
- Pilih golongan darah dan rhesus
- Klik tombol simpan
- Klik icon 🧧 untuk input transaksi pasien plebotomi
- Setelah itu akan tampil form input data transaksi seperti dibawah ini

| 3174PBSUD000001 | Tanggal Permintaan                                                                                                    | 2016-08-02 09:08:10             |
|-----------------|----------------------------------------------------------------------------------------------------|---------------------------------|
| sudarno         | Rumah Sakit                                                                                                    | Nama rumah sakit pasien dirawat |
| jl. gudang baru | Banian                                                                                                    | Bagian di rumah sakit           |
| Jakarta selatan | The strength of the strength of the strength o |                                 |
| A               | Dokter yang merawat                                                                                                    | Dokter yang merawat             |
| +               | Diagnosa                                                                                                    | Diagnosa pasien                 |
| LK              | Pinun                                                                                                    | Total biawa plohotomi           |
| 1987-12-12      | Didya                                                                                                    | rotar biaya piebotorni          |
| 0               | Petugas yg menerima                                                                                                    |                                 |

- ➢ Ketik nama RS
- Ketik nama bagian di RS
- Ketik nama dokter
- Ketik diagnose pasien
- Ketik biaya plebotomi
- Pilih petugas yang menerima
- Klik tombol Simpan permintaan plebotomi
- Sampai disini alur proses input data pasien plebotomi selesai, untuk proses input data transaksi pasien plebotomi dapat dilanjutkan di menu utama "MCU & Aftap" pada sub menu "Transaksi Plebotomi"

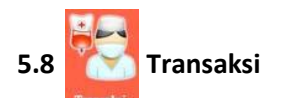

Menu utama transaksi terdiri dari 3 sub menu diantaranya :

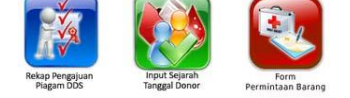

Rekap pengajuan piagam DDS, Input sejarah tanggal donor dan Form permintaan barang.

Adapun penjelasannya adalah sebagai berikut.

5.8.1 📷

👔 🛛 Rekap Pengajuan Piagam DDS

Sub menu ini berfungsi untuk menampilkan dan mendownload data pengajuan piagam DDS. Rekap pengajuan piagam DDS dapat disortir menurut jumlah donasi 10,25,50,75 ,100, satya lencana dan provinsi. (lihat gambar)

#### REKAP PENGAJUAN PIAGAM

Plih Kategori Plagam Plagam 10 V Submit

Daftar Pendonor Yang Belum terima Piagam 100 kali sebanyak 27 Orang

| No | Kode Pendonor   | Nama Pendonor           | Alamat                  | Tgl Lahir  | ЭК | Gol Darah | Rhesus | Handphone    | Donor Ke |
|----|-----------------|-------------------------|-------------------------|------------|----|-----------|--------|--------------|----------|
| 1  | 3174M1AGU000066 | Agus Susanto            | Puri kosambi            | 1967-08-17 | LK | 0         | +      | 081384124429 | 101      |
| 2  | 3174DGDr.000010 | Dr.Firdaus Yusuf Rusdhy | Griya Metropolitan D2/9 | 1950-02-17 | LK | В         | +      |              | 109      |
|    |                 |                         |                         |            |    |           |        |              |          |

Eksport ke file (.XLS)

- Pilih kategori piagam
- Klik tombol Submit

Klik tombol Eksport ke file (.XLS) untuk mendownload atau mencetak data

### 5.8.2 🚺 Input Sejarah Tanggal Donor

Sub menu ini berfungsi untuk input sejarah/history pendonor. Proses input datanya adalah sebagai berikut (lihat gambar):

|                    | <i>P</i>              |
|--------------------|-----------------------|
| Tgl Aftap          | YYYY-MM-DD klik       |
| Petugas Tensi      | ✓/ Kg                 |
| Petugas HB         | ✓,- gr/dl Tenggelam ∨ |
| Petugas Aftap      | ~                     |
| No Kantong         | сс                    |
| Tempat Donor       | Dalam Gedung 🗸        |
| Instansi           |                       |
| Jenis Donor        | Sukarela 🗸            |
| Cara Pengambilan   | Biasa V               |
| Status Pengambilan | Berhasil 🗸            |

- a. Pilih kode pendonor dengan klik tombol 🔑
- Masukkan tanggal aftap, petugas tensi, nilai tensi, berat badan, petugas hb, nilai hb(jika mengunakan hb meter, jika menggunakan CuSo4 pilih tenggelam/melayang), petugas aftap, no.kantong, volume pengambilan
- c. Pilih tempat donor
- d. Ketik nama instansi
- e. Pilih jenis donor
- f. Pilih cara pengambilan
- g. Pilih status pengambilan
- h. Klik tombol "simpan" untuk menyimpan

## 5.8.3 Form Permintaan Barang

Sub menu ini berfungsi untuk melakukan proses permintaan barang dari setiap bagian di UTD PMI. (lihat gambar)

| upplier          |               |                |      |
|------------------|---------------|----------------|------|
| Bagian           | ✓ Nama bagian |                |      |
| ilih Nama Barang |               |                |      |
| Barang           | 🖌 Nama Barang | stok Jumlah Ok |      |
| Kode             | Nama          | Order          | Aksi |

Proses input datanya adalah sebagai berikut :

- a. Pilih bagian dengan klik tanda panah
- b. Pilih nama barang yang akan diminta dengan klik tanda panah
- c. Masukkan jumlah yang diminta
- d. Klik tombol "OK"
- e. Isi kolom "catatan permintaan" apabila diperlukan
- f. Klik tombol "Proses Permintaan" untuk menyimpan atau tombol "Batal" untuk membatalkan proses permintaan

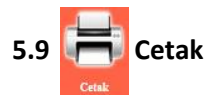

Menu utama ini memiliki 1 (satu) sub menu yaitu cetak ID pendonor. Adapun penjelasannya adalah sebagai berikut :

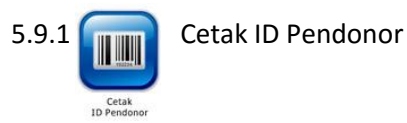

Sub menu ini berfungsi untuk melakukan pencetakan ID Card/Kartu pendonor. Detail dari proses pencetakkannya adalah sebagai berikut

• Setelah klik sub menu "Cetak ID Pendonor" maka akan tampil kolom pencarian pendonor (lihat gambar)

| Cetak ID Pendonor  |               |        |     |               |                                |       |          |
|--------------------|---------------|--------|-----|---------------|--------------------------------|-------|----------|
| Nama Pendonor :    | nuroddin      |        |     |               |                                |       |          |
| Data Pendonor Dara | h             |        |     |               |                                |       |          |
| Kode               | Nama Pendonor | J. Kel | Gol | Tanggal Lahir | Alamat                         | Cekal | Cetak ID |
| 3174DGNUR000117    | Nuroddin      | L      | в   | 19/10/1987    | Jl. sadar raya kp. gudang baru |       | Barcode  |

- Ketik nama pendonor yang akan dicetak kartunya
- Klik icon id card pada kolom cetak ID (lihat gambar)

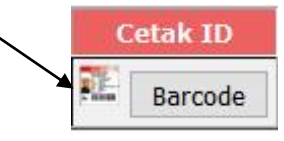

Maka akan tampil halaman seperti di bawah ini

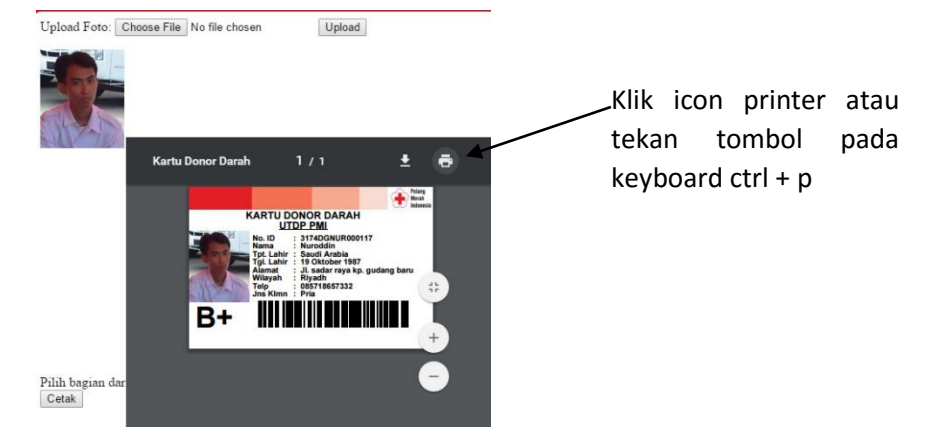

Setelah itu akan tampil halaman pencetakan seperti di bawah ini

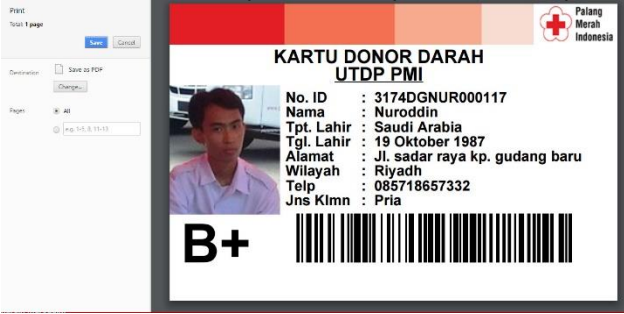

Pilih printer yang digunakan, kemudian klik tombol "print/cetak"

(catatan : apabila ingin mencetak **barcode pendonor** maka langkahnya sama dengan **cetak ID Card**, namun perlu diingat yang pertama kali di klik adalah tombol "barcode")

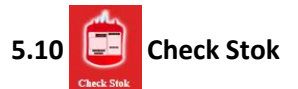

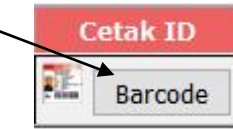

Menu Utama ini berfungsi untuk menampilkan data jumlah stok dalam bentuk tabel yang sudah dikelompokkan per produk darah. (lihat gambar)

| Darah Karantina  |   |   |    |   |         | Darah Sebat (tanna dikura | and stok emergenr | 1   |    |   |        | Darah Titipan    |    |     |     |     |       |
|------------------|---|---|----|---|---------|---------------------------|-------------------|-----|----|---|--------|------------------|----|-----|-----|-----|-------|
| Produk           |   | 8 | AB | 0 | JUMLAH  | Produk                    | ٨                 | 1.5 | AB | 0 | JUMLAH | Produk           | Α. | 201 | AE. | 0 1 | UMLAH |
| W8               |   |   |    | 1 | 1       | WB                        |                   |     |    |   |        | WB               |    |     |     |     |       |
| PRC              | - |   | -  | - |         | PRC                       |                   | -   | -  | 1 | 1      | PRC              | -  |     |     | -   | -     |
| TC A             |   |   |    |   |         | TC A                      |                   | -   | -  |   |        | TC               |    |     |     | -   | -     |
| FFP              | - |   | -  | - | -       | FFP                       |                   | -   | -  |   | -      | FFP              |    |     |     | -   | -     |
| AHF AHF          | - |   |    |   |         | AHF                       |                   |     | -  |   |        | AHF              |    |     |     |     | -     |
| P 107            |   |   | -  |   |         | LP VIII                   |                   | -   |    | 6 | 6      | LP VI            |    |     |     |     |       |
| WE               | - | - | -  | - | · · · · | WE                        | -                 | -   | -  | - | -      | WE               |    |     | -   | -   | -     |
| FP               | - |   | -  | - | -       | FP                        |                   | -   | -  |   | -      | FP               |    |     |     |     | -     |
| Leucodepieted    | - |   | -  |   |         | Leucodepleted             |                   |     |    |   |        | Leucodepleted    |    |     |     |     |       |
| TC Aferesis      | - | - | -  |   |         | TC Aferesis               | -                 | -   | -  | - | -      | TC Aferesis      |    |     | -   | -   | -     |
| PRC Aferesis     |   |   | -  | - |         | PRC Aferesis              | -                 |     |    |   |        | PRC Aferesis     |    |     |     | -   |       |
| LP Aferesis      |   |   | -  |   |         | LP Aferesis               |                   |     |    |   |        | LP Aferesis      |    |     |     |     |       |
| Lekosit Aferesis | - | - | -  | - | -       | Lekosit Aferesis          | -                 | -   | -  | - | -      | Lekosit Aferesis | -  |     | -   | -   | -     |
| hemiah           |   | 0 | 0  |   |         | Jumlah                    | 0                 | 0   | 0  |   |        | Jumpian .        | 0  | 0 ( | 9   | 0   | 0     |

klik tombol Print Rekap Stok Kantong (.XLS) untuk mendownload atau mencetak tabel stok darah

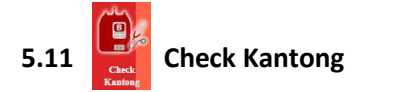

Menu utama ini berfungsi untuk melakukan pengecekan data kantong, Input no. kantong kemudian klik tombol "submit". (lihat gambar)

| Form Cek Kantong                                        |                                        |                                                  |                                                         |
|---------------------------------------------------------|----------------------------------------|--------------------------------------------------|---------------------------------------------------------|
| Masukkan Nomor Kantong> Nokantong Bebas                 | Submit                                 |                                                  |                                                         |
| DATA KANTONG                                            |                                        |                                                  |                                                         |
| No No Kantong Asal Merk Jenis Produk Vol/CCD            | arah Nolot Status<br>Exp. Ktg Afta     | Tanggal<br>pIMLTDDiolahExp.ProdKeluarMusn        | Pengolahan Penge Konfir.<br>ah Alat Pemisahan sahan gol |
| DATA DONASI                                             |                                        |                                                  |                                                         |
| No No Kantong Pendonor<br>IDNama JK Umur Gol Donor BBTe | Aftap<br>ensiHBKetTglJenisAsalInsta    | Petugas<br>nsiStatus Dokter Tensi HB Aftap Input |                                                         |
| DATA DISTRIBUSI RMH SAKIT                               |                                        |                                                  |                                                         |
| No No Kantong No Form Rumah Sakit<br>Nama RSNo RMID Nam | Pasien<br>a Gol(rh) Kelamin Umur Layar | nan <mark>Status</mark>                          |                                                         |

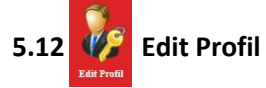

Menu utama ini berfungsi untuk merubah/update data user seperti data password atau lainnya. (lihat gambar)

| Username     | : nurdin                 |  |  |  |  |  |  |  |
|--------------|--------------------------|--|--|--|--|--|--|--|
| Password     | : *)                     |  |  |  |  |  |  |  |
| Nama Lengkap | : nuroddin               |  |  |  |  |  |  |  |
| E-mail       | : matrixnurdin1@live.com |  |  |  |  |  |  |  |
| Telp/HP      | : 085718657332           |  |  |  |  |  |  |  |

\*) Apabila password tidak diubah, dikosongkan saja.

- Ketik password apabila akan diubah
- Apabila ingin merubah data lainnya seperti nama lengkap, email dan no. telp/HP cukup ketik secara manual
- Klik tombol "Update" untuk menyimpan
- Klik tombol "Batal" apabila batal dilakukan perubahan data

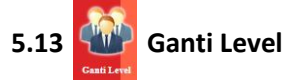

Menu utama ini berfungsi untuk melakukan pergantian level pekerjaan di dalam sistem SIMDONDAR.

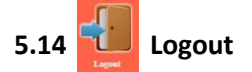

Menu utama ini berfungsi untuk keluar dari sistem SIMDONDAR.